# Mot de passe en libre-service

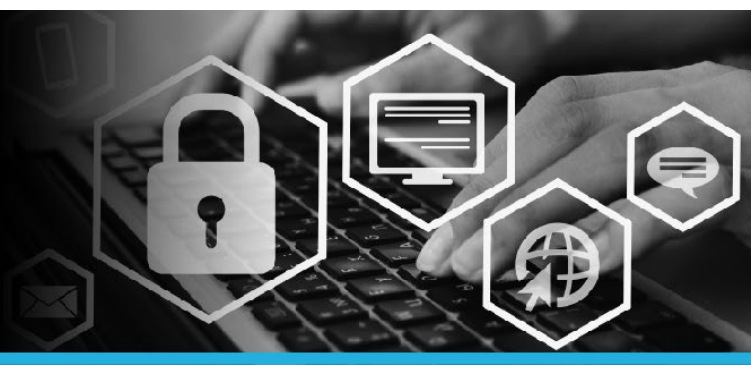

## JOINDRE D'AUTRES COMPTES

### ÉTAPE 1

Allez à **postescanada.ca**, puis dans **Intraposte**, cliquez sur **Mot de passe oublié**?

| Intrapost<br>intraposte<br>User ID can be found<br>statement beside vou | )<br>I on your pay<br>ur Employee ID.      |
|-------------------------------------------------------------------------|--------------------------------------------|
| L'ID utilisateur se tro<br>de paie à côté de vot                        | uve sur votre bulletin<br>re ID d'employé. |
| User ID / ID utilisate                                                  | ur                                         |
| Password / Mot de p                                                     | basse                                      |
| Login / Connexion                                                       |                                            |
|                                                                         |                                            |

If you experience any login difficulties, please contact the Canada Post Help Desk at 1-877-411-8585.

Si vous éprouvez des difficultés lors de l'ouverture de l'application, communiquez avec le Service d'assistance de Postes Canada au 1-877-411-8585.

The use of "Employee Bell Serve" is granted by Canada Pest Corporation to employees as authorized users to review, update or change their own employee personal records. Access to "Employee Bell effect" is available about the Automatication and the Resonal Bill to protect their User Dan passends and to immediately norfly mic Canada Past Help Dask (1877):11-1385) if there are any indications that their access reproduint dimensional bein compromes. Any inappropriate use of this system is attrictly prohibited and mill result in revication of authorized access and critical, United or displays automations. Ustillaration due L Une-service pour late molysis est accordee par la Société canademe des posses due critication due L Une-service pour late molysis est accordee par la Société canademe des posses

L'utilisation du « L'on-service pour les employés » est accorde par la Booléé canadiene des poses aux employés pour qu'ils paisant révieur, metre à jour et modifier leurs dossers aprovents. L'accès aux employés pour qu'ils paisant révieur, metre à pour et modifier leurs dossers aprovents. L'accès de pordée hau cesé classer et le unnoi de passe, et le dovent ainer menté ament le Bonice de pordée hau cesé classer et le unnoi de passe, et le dovent ainer meté ament le Bonice meté pour pour leurs de la constant de pour leurs de la constant de la constant les meté pour et le constant de la constant leurs de la constant de la constant de la constant interde au d'accès de la constant des ponitiques d'accès anni qui des mesures commeties, conties au d'accès de la constant des la constant de la constant de la constant de la constant leurs de la constant des la constant des la constant des la constant de la constant de la constant de la constant de la constant de la constant des la constant de la constant de la constant des la constant de la constant de la constant de la constant des la constant des la constant de la constant des la constant de la constant des la constant de la constant des la constant des la co

### ÉTAPE 2

Bienvenue à la page d'ouverture de session de l'outil Mot de passe en libre-service.

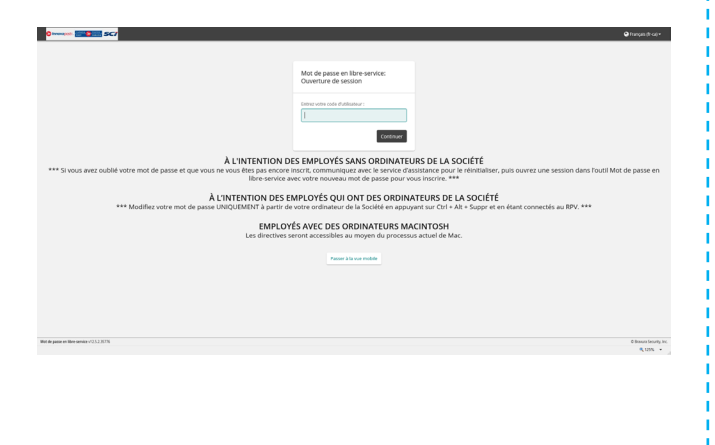

### ÉTAPE 3

Entrez votre ID utilisateur. L'ID utilisateur se trouve sur votre bulletin de paie à côté de votre ID d'employé. Cliquez sur le bouton Continuer.

| Mot de passe en libre-service:<br>Ouverture de session |
|--------------------------------------------------------|
| Entrez votre code d'utilisateur :                      |
| Continuer                                              |

#### ÉTAPE 4

Trois options s'offrent à vous : **Utiliser le mot de** passe, Répondre aux questions de sécurité **OU** Appareil mobile. Comme vous avez oublié votre mot de passe, cliquez sur Répondre aux questions de sécurité.

| Méthodes d'authentification        |
|------------------------------------|
| Utiliser le mot de passe           |
| Répondre aux questions de sécurité |
| Appareil mobile                    |
|                                    |

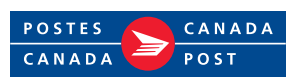

# Mot de passe en libre-service

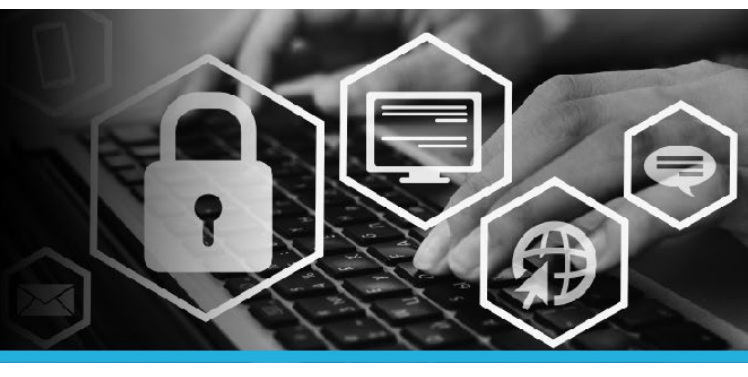

# DÉVERROUILLER VOTRE COMPTE

### ÉTAPE 5

Deux questions s'affichent au hasard. Entrez la réponse pour chacune d'elles. Cliquez sur le bouton Continuer.

| Questions de                     | sécurité                    |
|----------------------------------|-----------------------------|
| Veuillez répondre<br>suivantes : | e aux questions de sécurité |
| Quel est le deuxièr              | me prénom de votre père?    |
| 1                                |                             |
| Quel est votre livre             | e préféré?                  |
|                                  |                             |
|                                  |                             |
|                                  | Continuer                   |

### ÉTAPE 6

Sous Mon profil, cliquez sur Déverrouiller les comptes.

### MON PROFIL Modifier les mots de passe

Déverrouiller les comptes

Afficher le profil

Mettre à jour les questions de sécurité

Joindre d'autres comptes

Enregistrer les appareils mobiles

Voûte personnelle

### ÉTAPE 7

Cochez la case correspondant au compte qui est verrouillé.

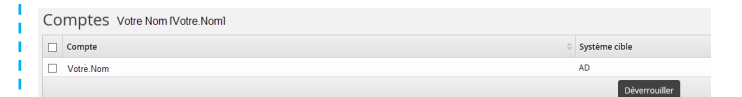

### ÉTAPE 8

Cliquez sur le bouton Déverrouiller.

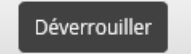

### ÉTAPE 9

Cliquez sur votre **nom**, dans le coin supérieur droit, puis sélectionnez l'option **Déconnexion** dans le menu déroulant.

| 3 | 🐺 💄 VOTRE NOM 🛛 👻      |
|---|------------------------|
| Ŀ | Identifiant: VOTRE NOM |
| ۲ | Français (fr-ca) 🔸     |
| ወ | Déconnexion            |

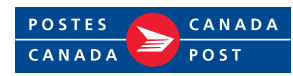